## Process to comply with the Secretary's Order for Skilled Nursing Facility data reporting

The First Time you submit data:

- 1. To start, click this link: <u>https://arcg.is/1jranv0</u>
- 2. Log in using the facility username in the attached spreadsheet
  - a. The default password is Password#1234
  - b. You will be required to create a new password at this time make sure that all relevant staff within your facility are aware of this password for daily reporting
- 3. Enter all of your facility information and click "Submit"

## For All Subsequent Data Submissions:

- 1. Click this link: <u>https://arcg.is/1mn8r0</u>
- 2. Sign in with the username and password set up during the first data submission
- 3. Click on the Green "Data" button in the upper right hand corner

|              | Sign Out              |
|--------------|-----------------------|
|              | Overview Analyze Data |
|              |                       |
| Demographics |                       |
| • FACID      |                       |

4. Click on the row in the data field for your facility name/NHSN/CCN data – the line should turn blue and a window will open up on the right side of the screen.

| UNTY | NHSN_FACILITY_ID | OTHER_FACILITY_ID | CMHS_CERT_NUMBEF | FACILITY_NAME | OTHER_FACILITY_NA | DATE       |
|------|------------------|-------------------|------------------|---------------|-------------------|------------|
|      | -                |                   | 1234567890       |               |                   | 2020-05-15 |

5. Click the Pencil icon in the box that appears

|                                     | < > / = • ×                                                                                   |  |  |  |
|-------------------------------------|-----------------------------------------------------------------------------------------------|--|--|--|
|                                     | LTCF Survey for Pennsylvania                                                                  |  |  |  |
|                                     | Submitted by: apickett_ltcf_test<br>Submitted time: May 15, 2020, 1:43:45 PM                  |  |  |  |
|                                     | Demographics                                                                                  |  |  |  |
|                                     | CMHS Certification Number (CCN):<br>1234567890                                                |  |  |  |
| Lan, HERE, Gammin, 0303, METHAGA    | Date:                                                                                         |  |  |  |
|                                     | 2020-05-15                                                                                    |  |  |  |
| THER_FACILITY_ID CMHS_CERT_NUMBEF F |                                                                                               |  |  |  |
| 1234567890                          | Resident Impact and Facility Capacity                                                         |  |  |  |
|                                     | Resident Impact                                                                               |  |  |  |
|                                     | ADMISSIONS: Residents admitted or readmitted who were previously hospitalized and treated for |  |  |  |

1/1

6. Update any relevant records, then click the Submit button at the bottom

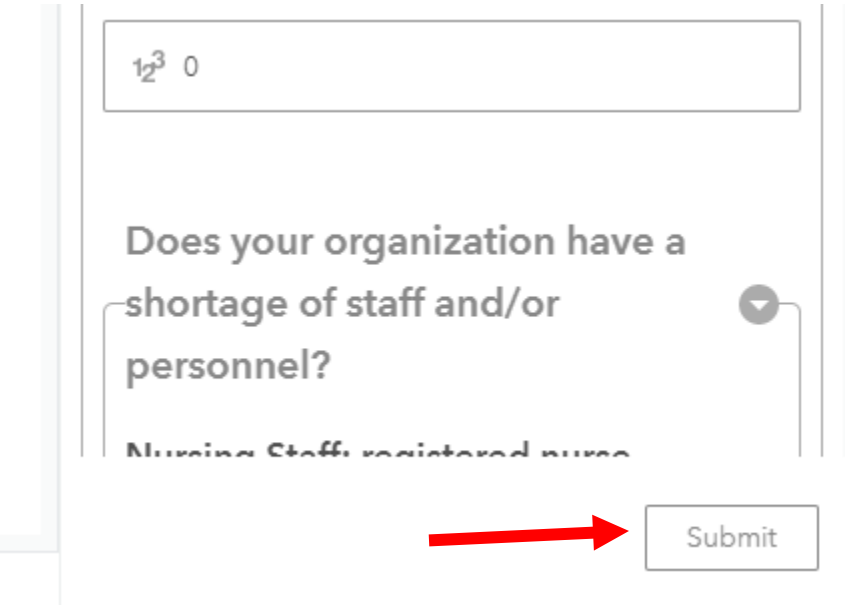